# Débranchement du câble USB

Après avoir terminé la transmission de fichier, vous devez débrancher le câble de la manière suivante:

1 Cliquez deux fois sur la flèche verte de la barre des tâches dans l'angle inférieur droit de l'écran.

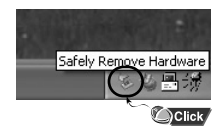

2 Lorsque le message [Stop a Hardware device] apparaît, appuyez sur [OK] puis débranchez le câble USB.

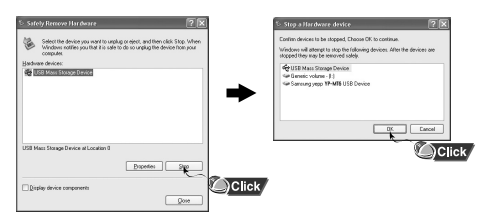

# Guide de démarrage rapide du YP-MT6

# **Emplacement des commandes**

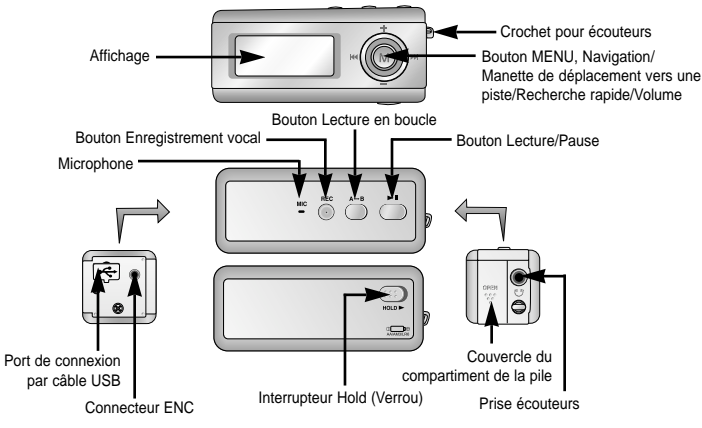

### Mise sous/hors tension de l'appareil

#### Lecture de musique

- Mise sous tension : Appuyez sur le bouton **>II** pour mettre l'appareil sous tension.
  - re Appuyez sur le bouton ►II . ● La lecture commence auto-matiquement.
- Mise hors tension : Appuyez longuement sur le bouton >II pour mettre l'appareil hors tension

### Pause de la musique

Appuyez sur le bouton ►II pour pauser la lecture.

- Lorsqu' aucun bouton n'est actionné dans les 10 secondes (varie en fonction des réglages), votre lecteur se met automatiquement hors tension.
- En mode Pause, appuyez brièvement sur le bouton ▶II pour reprendre la lecture.

# Connexion à l'ordinateur

Avant de connecter le lecteur à votre PC, assurez-vous de bien installer le pilote USB.

Insérez le CD d'Installation dans le lecteur CD-ROM puis sélectionnez [Install Player USB Driver]. Suivez les instructions, dans leur ordre d'apparition à l'écran, pour terminer l'installation.

- I Connectez le câble USB au port USB de l'ordinateur.
- 2 Connectez l'autre extrémité du câble USB au port de connexion USB situé à l'arrière du lecteur.
  - Si vous débranchez le câble USB de votre PC lors de l'exécution d'une instruction ou si vous effectuez une initialisation pendant l'installation du pilote USB, votre PC risque de ne pas fonctionner correctement.
- 3 Si le pilote USB est installé, un message apparaît indiquant la recherche d'un nouveau périphérique. Il est possible que l'écran d'affichage ne puisse être visualisé au cours de l'installation. Sélectionnez le gestionnaire de périphériques pour vérifier que l'installation s'est terminée avec succès.
- 4 Lors de l'installation du pilote USB, "Samsung YP-MT6 USB Device" apparaît dans les [System Properties] → [Device Manager].

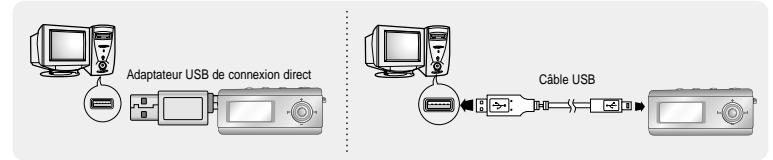

## Téléchargement/Télétransmission de fichiers

I Connectez le lecteur à votre PC à l'aide du câble USB fourni.

- 2 Ouvrez l'Explorateur Windows sur le PC.
  - Disque amovible s'affiche dans l'explorateur Windows.
- 3 Sélectionnez le fichier à enregistrer, faites-le glisser et déposez-le sur l'icône du disque amovible. (Par ordre numérique, alphabétique)
  - Si vous modifiez le nom des fichiers musicaux dans l'Explorateur Windows sous la forme 001\* \*\*, 002\* \*\*..., les fichiers musicaux seront lus dans l'ordre des numéros indiqués.

| - Andrea                                               |                                  | 0.00       |
|--------------------------------------------------------|----------------------------------|------------|
| file fåt you fyrentes fods tieb                        |                                  | 2          |
| @ 10 . 0 . 5 Part @ 100 1                              | •                                |            |
| Agter C t-MustMaka                                     | × 121-                           | a in 暇・    |
| folder X Make n                                        | Ne Type                          | A-94       |
| H Ser MAR (T-1 R (20-FAMA)                             | 1,221 KE PPD auto his (rg        | a) 10.468. |
| N in toomets and lettings 2012- 9. Arger               | 30,243 KB PPD audo Ne Ing        | Athens 00  |
| C POLAD. COST (2) 23-Some Hand Of Pic                  | nater 11,853 KB 1993 audo Ne Ing | Mitter of  |
| H D Mair (2014-Data Vindow                             | 7,629 KB 1992 audo No Eng        | 0 10455    |
| ED Dates of States and                                 | 11,999 KE PPD auto his (rg       | DOA 10 (0  |
| Children Marrier, and All Don Marrier,                 | 6,100 KB PPD audo Ne Ing         | totem 0    |
| CO Periodica di Di Di Di Di Di Di Di Di Di Di Di Di Di | 20,805 KB 1993 audo Na Eng       | Miteon (0  |
| N CO Premer Film                                       | 7,671 KE IPP2 audo No Erg        | 0 10.455   |
| N Physiciaes and the Investment President              | 20,000 KE PP2 auto he ing        | Advent (5  |
| R Set Look (K)                                         | 7,363 KB PP3 audo Ne ing         | to reached |
| R Set Land Data (P)                                    | 12,423 KB 1493 audo file (np     | Nite or 0  |
| # (3 (10ee10)                                          |                                  |            |
| 8.3 (10self)                                           |                                  |            |
| Representation and Representation Disk                 | TTA)                             |            |
| CORPORE CONTRACTOR                                     | LMG <sup>1</sup>                 |            |
| En risetro true                                        |                                  |            |
| E 127 E I I I I I I I I I I I I I I I I I I            |                                  |            |
| D Y21X                                                 |                                  |            |
| # Dr Castod Farel                                      |                                  |            |
| # ID Send for mets ID WOLCE                            |                                  |            |
| E 13 Instancialmente                                   |                                  |            |
| a With resultion from                                  |                                  |            |
| (d) Denvis De                                          |                                  |            |
| N 275 95720087221                                      |                                  |            |
| E 173 1978                                             |                                  |            |
| C) 1711 IM PWK                                         |                                  |            |
| ~ <                                                    |                                  |            |

### Important :

- Le message "WRITING/READING" apparaît lors du téléchargement ou de la télétransmission de fichiers. Si vous débranchez le câble USB alors que "WRITING/READING" est affiché, cela peut provoquer un dysfonctionnement de l'appareil.
- L'ordre du dossier de la musique affiché sur Windows Explorer peut différer de l'ordre de lecture dans votre appareil.